# คู่มือการใช้ระบบจองรถคณะวิทยาการจัดการ สำหรับผู้ใช้งานทั่วไป

1. หน้าเข้าสู่ระบบโดยใช้อีเมล์มหาวิทยาลัยราชภัฏยะลา

| ← → C (a) fmsyru.ac.th/carbooking/       | Q | ☆ | 0 | CORS | 0 | ⊞ | * | 9 |
|------------------------------------------|---|---|---|------|---|---|---|---|
| 🐔 FMScarBooking                          |   |   |   |      |   |   |   |   |
| ີ 🖅 ເບ້າສູ່Sະບບ<br>G Login with VRU-Mail |   |   |   |      |   |   |   |   |
| $\Delta$                                 |   |   |   |      |   |   |   |   |
| Ľ                                        |   |   |   |      |   |   |   |   |
|                                          |   |   |   |      |   |   |   |   |
|                                          |   |   |   |      |   |   |   |   |
|                                          |   |   |   |      |   |   |   |   |
|                                          |   |   |   |      |   |   |   |   |

2. เลือกอีเมล์ที่เข้าใช้งาน

| y 404 Not Found 🗙 🔿 api codeinter uplou 🗴 😋 ຄາສົລເຮົາໃຫ້ - ນັກງອີ Google - Google Chrome — 🗆 🗙 B                                                                                                    | 3ooking - ı | N right | + | -    |   |   | ٥   |   |
|----------------------------------------------------------------------------------------------------|-------------|---------|---|------|---|---|-----|---|
| ← → C ♠ fms.yru.ac.th/carbooking/ ♠ accounts.google.com/o/oauth2/auth/oauthchooseaccount?redirect_uri=storagerelay%3                                                                                                    | Q           | ☆       | 0 | CORS | ٥ | ⊞ | * ( | 9 |
| <ul> <li>๑งชื่อเข่าใช้ด้วย Google</li> <li>เลือกบัญชี</li> <li>เพื่อไปยัง FMS Carbooking</li> <li>๑ ashar.l@yru.ac.th</li> <li>๑ ใชบัญชีชื่น</li> <li>Google จะแชร์ชื่อ ที่อยู่อีเมล การตั้งค่าภาษา และรูปโปรไฟล์<br/>ของคุณกับ FMS Carbooking เพื่อต่าเนินการต่อ</li> </ul> |             |         |   |      |   |   |     |   |
| ไทย ∽ ความช่วยเหลือ ส่วนบุคคล บ้อกำหนด                                                                                                    |             |         |   |      |   |   | z   |   |

## 3. ระบบจะแจ้ง ยินดีต้องรับเข้าสู่ระบบ

| 🛞 404 Not Found X 🛛 🕝 api codeinter uploud X 🛛 🕭 ใดรพิชองฉัน - Google X 🛛 🚳 ระบบการประมินสมรรถแ X 🛛 🚳 ระบบการประมินสมรรถแ X | 🐐 FMScarBooking - থেঁ 🗙 🕂 |       | ð > |
|----------------------------------------------------------------------------------------------------|---------------------------|-------|-----|
| ← → C ▲ fms.yru.ac.th/carbooking/                                                                                           | ९ 🕁 🧿                     | <br>⊞ | * 😰 |
| fms.yru.ac.th บอกว่า<br>สวัลดี กุณ อัลฮาร์ เละแม็ง ยินดีต้อนรับเข้าสู่ระบบ<br>ตกลง                                          |                           |       |     |
| G Login with VRU-Mail                                                                                                    |                           |       |     |
|                                                                                                    |                           |       |     |
|                                                                                                    |                           |       |     |
|                                                                                                    |                           |       |     |
|                                                                                                    |                           |       |     |
|                                                                                                    |                           |       |     |
|                                                                                                    |                           |       |     |
|                                                                                                    |                           |       |     |
|                                                                                                    |                           |       |     |

### 4. แสดงหน้าแรกของระบบจองรถ

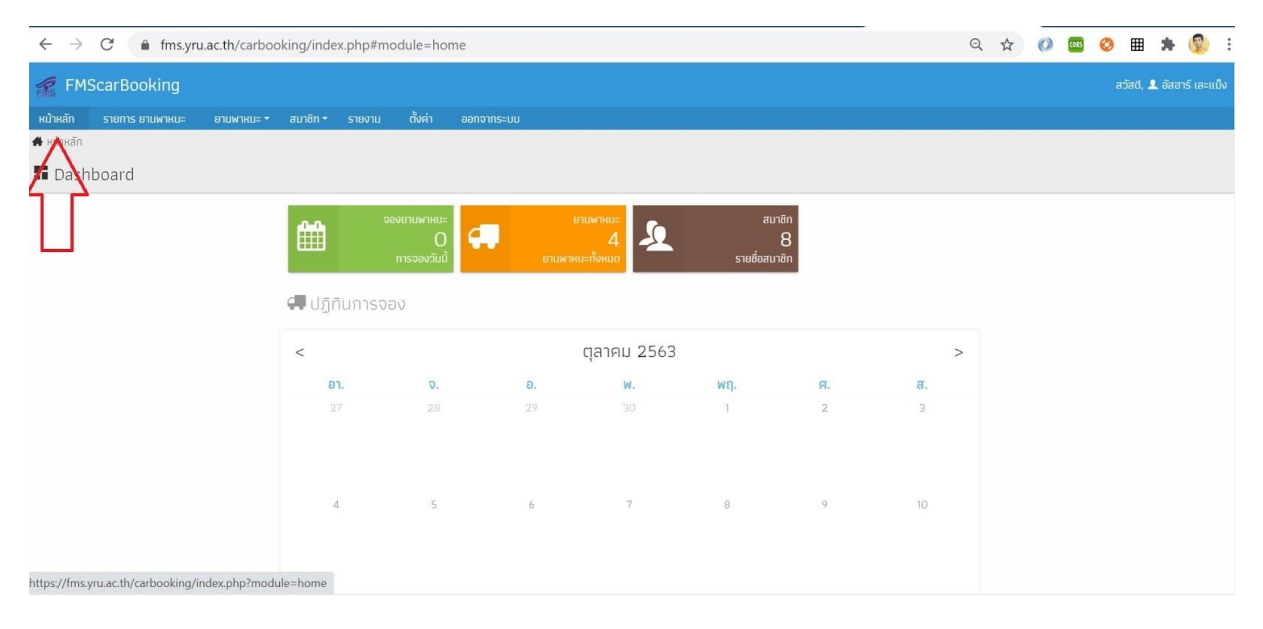

#### 5. แสดงรายการจานพาหนะ

| ← → C (                | fms.yru.ac.th/carbooking/index.php#m      | odule=car-vehicles |             |                | Q | ☆ ( | 0 | CORS  | 0 8    | *            | 9         |
|------------------------|-------------------------------------------|--------------------|-------------|----------------|---|-----|---|-------|--------|--------------|-----------|
| FMScarBoo              | oking                                     |                    |             |                |   |     |   |       |        | 1, 👤 อัส     |           |
| หน้าหลัก รายการ ย      | ยานพาหนะ ยามพาหนะ สมาชิก รายงาน           | ตั้งค่า ออกจากระบบ |             |                |   |     |   |       |        |              |           |
| 🖨 ยานพาหนะ / รายการ    |                                           |                    |             |                |   |     |   |       |        |              |           |
| 🗬 รายการ อานเ          | พาหนะ                                     |                    |             |                |   |     |   |       |        |              |           |
| แสดง 30 รายการ 🗸 เ     | ปะเภท ทั้งหมด                             | Go                 |             |                |   |     |   |       |        |              |           |
| ทั้งหมด 4 รายการ, แสดง | าถึง 4, หน้าที่ 1 จากทั้งหมด 1 หน้า       |                    |             |                |   |     |   |       |        |              |           |
| รูปภาพ                 | ເລນກະເບີຍມ 🗘                              | ປຣະເກກ 🗘           | ย์ห้อ 🗘     | จำนวนที่นั่ง 🗘 |   |     |   |       |        |              |           |
|                        | <b>ุกยก 901</b><br>รถสามล้อเพื่อบรรทุกของ | รถสามล้อ           | Honda Wave  | 5              |   |     | ~ | จองยา | имлкиะ | (i) s        | ายละเอียด |
|                        | นข 9139<br>พร้อมเครื่องเสียงชุดใหญ่       | รกตู้              | Hyundai     | 12             |   |     | ~ | จองยา | имлкиะ | <b>(i)</b> s | ายละเอียด |
| Y                      | ้วจภ 001<br>รถขนของในสำนักงาน             | รถชนของ            | ไม่มียี่ห้อ | 0              |   |     | × | จองยา | имлкиะ | (i) s        | ายละเอียด |
|                        | <b>ี ววก OO2</b><br>รถขนของในสำนักงาน     | รถขนของ            | ไม่มียี่ห้อ | 0              |   |     | ~ | จองยา | นพาหนะ | <b>()</b> s  | ายละเอียด |

### 6. แสดงรายการการจองของฉัน

| ← → C                                                        | lex.php#module=car                        |                           |             |            | QZ                  | r ()  | CORS | 0 | ⊞      | *    | 😰 :          |
|--------------------------------------------------------------|-------------------------------------------|---------------------------|-------------|------------|---------------------|-------|------|---|--------|------|--------------|
| FMScarBooking                                                |                                           |                           |             |            |                     |       |      |   |        | 💄 ði | รอาร์ เละแป้ |
| หน้าหลัก รายการ ยานพาหนะ ยานพาหนะ • สมาชิก •                 | รายงาน ตั้งค่า ออกจากระบบ                 |                           |             |            |                     |       |      |   |        |      |              |
| ตามพาหนะ / การจอง รายการจองของฉัน                            |                                           |                           |             |            |                     |       |      |   |        |      |              |
| 🗄 รายการจองของฉัน จองยานพาห                                  |                                           |                           |             |            |                     |       |      |   |        |      |              |
| แสดง 30 รายการ 🗸 สถานะ ทั้งหมด 🗸 Go                          |                                           |                           |             |            |                     |       |      |   |        |      | ค้นหา 🔍      |
| ทั้งหมด 3 รายการ, แสดง 1 ถึง 3, หน้าที่ 1 จากทั้งหม่เ 1 หล้า |                                           |                           |             |            |                     |       |      |   |        |      |              |
| รายละเอียดการขอใช้ รูปภาพ                                    | ยานพาหนะ                                  | วันที่                    | เวลา        | สถานะ      | เหตุผล              |       |      |   |        |      |              |
| ไปราชการ เบตง หาดใหญ่ รองบรหาร                               | นข 9139 ประเภท รถตู้ ยี่ห้อ Hyundai       | 01 ต.ค. 2563-04 ต.ค. 2563 | 08:00-16:00 | รอตรวจสอบ  |                     |       |      |   | ยกเลิก | 3    | รายละเอียด   |
| ไปราชการกรุงเทพฯ                                             | กยก 901 ประเภท รถสามล้อ ยี่ห้อ Honda Wave | 30 n.u. 2563-03 d.n. 2563 | 12:00-08:00 | ไม่อนุมัติ | sຄຕິດກ <sup>-</sup> | ระกิจ |      |   |        | (1)  | รายละเอียด   |
| อาจารย์ ผศ.ปวีณา เจะอารง ไปราชการ ยะลา                       | นข 9139 ประเภท รถตู้ ยี่ห้อ Hyundai       | 30 n.u. 2563              | 08:00-16:00 | รอตรวจสอบ  |                     |       |      |   | ຍກເສົກ | 1    | รายละเอียด   |
|                                                              |                                           | 1                         |             |            |                     |       |      |   |        |      |              |
|                                                              |                                           |                           |             |            |                     |       |      |   |        |      |              |
|                                                              |                                           |                           |             |            |                     |       |      |   |        |      |              |
|                                                              |                                           |                           |             |            |                     |       |      |   |        |      |              |
|                                                              |                                           |                           |             |            |                     |       |      |   |        |      |              |

7. เมนูเพิ่มการจอง พร้อมทั้งกรอกข้อมูลที่ระบุ

| $\leftrightarrow$ $\rightarrow$ C $$ fms.yru.ac.th/carbookin | ng/index.php#module=car-boo                                              | king      |          | Q  | ☆ | 0 | CORS | 0 | ⊞        | * | <b>9</b> : |
|--------------------------------------------------------------|--------------------------------------------------------------------------|-----------|----------|----|---|---|------|---|----------|---|------------|
| R FMScarBooking                                              |                                                                          |           |          |    |   |   |      |   | ਹੱਜਰੱ, 👤 |   | ร์ เละแม็ง |
| หน้าหลัก รายการ ยานพาหนะ ยานพาหนะ 🕶 ส                        | นาชิก 🗝 รายงาน ตั้งค่า ออก                                               |           |          |    |   |   |      |   |          |   |            |
| 🗬 ยานพาหนะ / จองยานพาหนะ / เพิ่ม รายการจองของฉัน             |                                                                          |           |          |    |   |   |      |   |          |   |            |
| 🔊 เพิ่ม การจอง จองยามพาหมะ                                   | лимлин                                                                   |           |          |    |   |   |      |   |          |   |            |
|                                                              | รายละเอียดของ ยานพาหนะ<br>ภนพาหนะ<br>สากยก 901 ประเภท รถสามล้อ ยี่ห้อ Hi | onda Wave |          |    |   |   |      |   |          |   |            |
| s                                                            | ายละเอียดการขอใช้                                                        |           |          |    |   |   |      |   |          |   |            |
|                                                              |                                                                          |           |          | 11 |   |   |      |   |          |   |            |
| 3                                                            | ำนวนผู้เดินทาง                                                           |           |          |    |   |   |      |   |          |   |            |
|                                                              | 120 1                                                                    |           |          | คม |   |   |      |   |          |   |            |
| 6                                                            | ้อผู้จอง                                                                 |           | โกรศัพท์ |    |   |   |      |   |          |   |            |
|                                                              | 🏜 อัสฮาร์ เละแม็ง                                                        |           | e.       |    |   |   |      |   |          |   |            |
|                                                              | ันที่เริ่มต้น/เวลาเริ่มต้น                                               |           |          |    |   |   |      |   |          |   |            |
|                                                              | <b>m</b>                                                                 |           | ©:       |    |   |   |      |   |          |   |            |
| https://fms.yru.ac.th/carbooking/index.php?module=           | car-booking uận                                                          |           |          |    |   |   |      |   |          |   |            |

8. แสดงเมนูข้อมูลส่วนตัวโดยคลิกที่ชื่อผู้ใช้จะแสดงรายละเอียดดังภาพ

| ← → C                                                                                                    | Q | ☆ | 0 | CORS | ٢ | ⊞ | *       | 5     | 2 |   |
|----------------------------------------------------------------------------------------------------|---|---|---|------|---|---|---------|-------|---|---|
| FMScarBooking                                                                                                    |   |   |   |      |   |   | 💄 อัสเ  |       |   | o |
| หน้าหลัก รายการ ยามพาหนะ ยามพาหนะ + สมาชิก + รายงาน ตั้งค่า ออกจากระบบ                                                                                                    |   |   |   |      |   |   |         | 1     |   | l |
| <b>⊥</b> สมาชิก / รายชื่อสมาชิก / แก้ไข                                                                                                    |   |   |   |      |   |   | 4       | 4     | 7 |   |
| 💷 แก้ไขข้อมูลส่วนตัว                                                                                                    |   |   |   |      |   |   |         | L     |   |   |
| ข้อมูลการเข้าระบบ<br>อัเมล<br>ชีมล<br>สรหสะโ®yru.ac.th<br>กิ่อสู่สหมล ใช้สพรีบการแช่ระชมเหรือการขอรศิสปานใหม่<br>รศิสปาน<br>♥ รศิสปานป้องไม่ม้อยกว่า 4 ตัวอักษร<br>ที่ต้องการแปล้อมรศิสปานสองย่องให้ตรงศิม<br>STEJละเอียตของ สมาชิก |   |   |   |      |   |   |         |       |   |   |
| ชื่อ นามสกูล เพศ                                                                                                    |   |   |   |      |   |   |         |       |   |   |
| อัสฮาร์ เละแบ้ง                                                                                                    |   |   |   |      |   |   |         |       |   |   |
| โทรศัพท์ เลขประชาชน                                                                                                    |   |   |   |      |   |   |         |       |   |   |
| <b>د</b>                                                                                                    |   |   |   |      |   |   |         |       |   |   |
| https://fms.yru.ac.th/carbooking/index.php?module=editprofile                                                                                                    |   |   |   |      |   |   |         |       |   |   |
| ภาพประกอบการแก้ป้pdf ^ อระบบเครือข่ายสำรองห้pdf ^                                                                                                    |   |   |   |      |   |   | เสดงทั้ | ไงหมด |   | ; |

### 9. เมนูออกจากระบบ

| $\leftrightarrow$ $\rightarrow$ C $$ fms.yru.ac.th/carbo | oking/index.php#module=editprofile                                                          |                     | Q | ☆ () | CORS | 0 | *          | · 😰 :         |
|----------------------------------------------------------|---------------------------------------------------------------------------------------------|---------------------|---|------|------|---|------------|---------------|
| 🐔 FMScarBooking                                          |                                                                                             |                     |   |      |      |   | ศตี, 👤 อัล | เฮาร์ เละแม็ง |
| หน้าหลัก รายการ ยานพาหนะ ยานพาหนะ 🕶                      | สมาชิก <del>-</del> รายงาน ตั้งค่า ออกจากระบบ                                               |                     |   |      |      |   |            |               |
| 👤 สมาชิก / รายชื่อสมาชิก / แก้ไข                         | 0อกจากระบบ                                                                                  |                     |   |      |      |   |            |               |
| 💷 แก้ไขข้อมูลส่วนตัว                                     | 4 6                                                                                         |                     |   |      |      |   |            |               |
|                                                          | ข้อมูลการเข้าระบบ<br>อีเนล<br>อีสร้าสะเ@yru.ac.th<br>ก่อยู่อีนเล ใช้สำหรับการของหัสน่านใหม่ |                     |   |      |      |   |            |               |
|                                                          | รหัสผ่าน                                                                                    | ยืนยันรหัสผ่าน      |   |      |      |   |            |               |
|                                                          | รหัสผ่านต้องไม่น้อยกว่า 4 ตัวอักษร                                                          | ใส่รหัสผ่านอีกครั้ง |   |      |      |   |            |               |
|                                                          | ก้าต้องการเปลี่ยนรศัสนาน กรุณากรอกรศัสนานสองข่องให้ตรงกัน<br>รายละเอียดของ สมาชิก           |                     |   |      |      |   |            |               |
|                                                          | ชื่อ นามสกุล                                                                                | เพศ                 |   |      |      |   |            |               |
|                                                          | 🏜 อัสฮาร์ เละแม็ง                                                                           | ## หญิง             |   |      |      |   |            |               |
|                                                          | โกรศัพท์                                                                                    | เลขประชาชน          |   |      |      |   |            |               |
|                                                          | e                                                                                           |                     |   |      |      |   |            |               |
| https://fms.yru.ac.th/carbooking/index.php?actic         | on=logout                                                                                   |                     |   |      |      |   |            |               |
| 🧧 ภาพประกอบการแก้ปีpdf \land                             | ระบบเครือข่ายสำรองหัpdf 🔨                                                                   |                     |   |      |      |   | แสดงเ      | รังหมด        |

### 10. แสดงข้อความแจ้งออกจากระบบ

| $\leftarrow \rightarrow C$ ( fms.yru.ac.th/carbooking/index.php?action=logout Q | ☆ | 0 | CORS | 0 | ⊞ | * ( | 9 |
|---------------------------------------------------------------------------------|---|---|------|---|---|-----|---|
| 🐔 FMScarBooking                                                                 |   |   |      |   |   |     |   |
| <b>ื่⊸ม</b> ี เข้าสู่ระบบ<br>ออกจากระบบเรียบร้อย                                |   |   |      |   |   |     |   |
| G Login with YRU-Mait                                                           |   |   |      |   |   |     |   |
|                                                                                 |   |   |      |   |   |     |   |
|                                                                                 |   |   |      |   |   |     |   |
|                                                                                 |   |   |      |   |   |     |   |
|                                                                                 |   |   |      |   |   |     |   |
| do á vez accounte encodo com                                                    |   |   |      |   |   |     |   |